# Sokkia GRX1 – Base Configuration

You must be using FieldGenius 2010 v4.3.4 or newer.

## **Coordinate System Settings**

#### Coordinate System Settings

| Coordina             | ate Syst      | em Settings     | 📰 1 <sub>23</sub> ( | 2 | Run FieldGenius and start a new project.                                         |
|----------------------|---------------|-----------------|---------------------|---|----------------------------------------------------------------------------------|
| - Horizonta<br>Group | al<br>UTM Zor | nes, NAD83      | <b>.</b>            |   | You will be prompted to assign a coordinate system when you start a new project  |
| System<br>Info       | UTM83-:       | 11<br>NAD83     | •                   |   | Choose the datum settings for your                                               |
| - Vertical -         | ,             |                 |                     |   | Use the Datum Grid Editor that is                                                |
| System               | Ellipsoida    | al              | •                   |   | load a byn file from your local Geodetic<br>authority if you need to use a geoid |
| <b>v</b>             | ок            | Save As Default | X Cancel            |   | referenced vertical system, but<br>Ellipsoidal is sufficient for testing.        |

## **Instrument Selection Settings**

## **GPS** Reference Profile

| Instrument Selection                                                                                                    | Access this screen by going to Start  <br>Settings   Instrument Selection. |
|----------------------------------------------------------------------------------------------------|----------------------------------------------------------------------------|
| Initial Station         Initial Station         Initial Station | Add a GPS Reference profile and Edit it to access the profile settings.    |
| Connect the data collector to the instrument and switch the power on prior to pressing the 'Connect' button.                                                                                                    |                                                                            |
| 💉 Connect 🔀 Close                                                                                                    |                                                                            |

### Model and Communication

| Model and Communication 📰 🎉 12 | 23 <b>()</b>                                                                                                    |
|--------------------------------|----------------------------------------------------------------------------------------------------|
| Make Sokkia 🔻 Model GRX1       | <ul> <li>I he default com settings when using a cable are shown.</li> </ul>                                                |
| Status: Not Connected          | If you are using Bluetooth in a Windows<br>Mobile device, Tracker Xtreme or<br>Sokkia/Toncon 2500 you only need to         |
| Port COM1                      | select Bluetooth in the Port field and                                                                                     |
| Baud Rate 38400 🔻 Data Bits 8  | follow the directions.                                                                                                    |
| Parity None  Stop Bits 1       | Other devices will require you to create a<br>Bluetooth partnership and then set the<br>com port to match the partnership. |
| 💉 Connect 🔀 Close              |                                                                                                    |

### **Tolerance Mode**

| Tolerance      |       | 🕅 🎘 <sup>1</sup> 23 😯 |                                       |
|----------------|-------|-----------------------|---------------------------------------|
|                |       |                       | Configure the tolerances for the base |
| SVs Mask       | 5     |                       | receiver based on your needs.         |
| PDOP Mask      | 4.00  |                       |                                       |
| Elevation Mask | 10 °  |                       |                                       |
| Reference ID   | 1 🔹   |                       |                                       |
|                |       |                       |                                       |
|                |       |                       |                                       |
| ×              | Close |                       |                                       |

## Antenna Height

| Antenna Height                            |                                                | 📰 <u>/</u> 123 😯 | ) |                                                 |
|-------------------------------------------|------------------------------------------------|------------------|---|-------------------------------------------------|
| Model G                                   | iRX1 (1)                                       | •                |   | Select the correct antenna model from the list. |
| Measured Height 1                         | 1.400m                                         |                  |   | You should always confirm the antenna           |
| Measure Point Bottom of antenna mou       |                                                | nt               |   | offsets to those published for your             |
| r Offsets                                 | r Offsets                                      |                  |   | receiver.                                       |
| Measure Point to ARF                      | Measure Point to ARP Offset - Horizontal 0.0mm |                  |   | Select User Defined to enter your own           |
| Measure Point to ARP Offset - Vertical    |                                                | 0.0mm            |   | fsets if required                               |
| ARP to APC (L1) Offset - Vertical 110.1mm |                                                |                  |   |                                                 |
|                                           |                                                |                  | 1 |                                                 |
| ×                                         | Close                                          |                  |   |                                                 |

To configure the radio you will need to set up and power on the equipment, head outside where you have a good view of the sky and pick "Connect" from the "Instrument Selection" Screen.

Now you can configure your correction link:

### **Correction Link**

| GPS Setup 🔤 🎉 123 😯                                                                                                    | You will see several prompts after you                                                                                                    |
|----------------------------------------------------------------------------------------------------|----------------------------------------------------------------------------------------------------|
| Press the measure button at any time to configure<br>the reference receiver with a position and to enable<br>the transimission of corrections. | <ul> <li>You will see the prompt to initialize raw data logging. This is only necessary if you are collecting static observations at your base for later post-processing. In this case select "No."</li> <li>You will be reminded to press the measure button to configure the base. Please refer to your FieldGenius manual for an explanation of the various methods. You can start the reference by closing dialogs until you can access mapview.</li> </ul> |
| Link Configure                                                                                                    | Once the base is configured you will be<br>prompted to configure your modem<br>connection settings. Always confirm the<br>radio settings with your dealer. These<br>settings can later be accessed in "Link<br>Configure" via the "Wrench" icon in<br>Mapview.<br>Choose the data format you need to<br>use. Both the base and rover must be<br>set to the same message type.<br>Press the <b>Setup</b> button to set the radio<br>parameters                   |
| Close X Close                                                                                                    | parameters.                                                                                                    |

| Radio Setup 📰 🖉 123         | Solast a fraguenay or channel. The                                                                                                    |
|-----------------------------|----------------------------------------------------------------------------------------------------|
| Channel 1 - 464.50000 MHz 👻 | rover must later be configured to match.                                                                                                    |
| Protocol Simplex Tx 👻       | Select a "Tx" protocol for the base.                                                                                                    |
| Scrambling Off -            | Pick on "OK" and in the Link Configure Screen, pick "Connect:"                                                                                                    |
| Transmit Power 1 W          | You can then disconnect your data<br>collector from the Base receiver, and<br>move on to the Rover receiver. If you<br>connected via Bluetooth, access<br>"Sensor Configure" via the "Wrench" |
| 🏏 ОК 🔀 Cancel               | icon in Mapview and switch instruments.                                                                                                    |